# Παράδοση ΑΗΗΕ

# Α. Νέος χρήστης

### <u>Βήμα 1°</u>

- Επισκέπτεστε το site της Ανακύκλωση Συσκευών Α.Ε (www.electrocycle.gr).
- Επιλέγετε το πεδίο "ΑΙΤΗΣΗ ΠΑΡΑΛΑΒΗΣ ΑΠΟΒΛΗΤΩΝ ΗΗΕ ΤΟΠΟΘΕΤΗΣΗΣ ΚΑΔΩΝ".
- Επιλέγετε το πεδίο e-weee collection.
- Στην οθόνη που εμφανίζεται, επιλέγετε "Εγγραφή νέου χρήστη".

| ανακύκλωση<br>συσκευών α.ε. | ΔΙΑΚΙΝΗΣΗ<br>Απορριμματών - Παγιών         | πληροφοριακό αύσημο<br>ασφάλειας και εχεμύθειας |  |
|-----------------------------|--------------------------------------------|-------------------------------------------------|--|
|                             | Καλώς ήρθατε στην εφ<br>e-weee collecti    | πρμογή<br>ON                                    |  |
|                             | Αυτοματοποιημένη εφοι<br>παροηγιέλοιληψίας | ohoAd                                           |  |
|                             | Εγγραφή νέου χρήστη                        | Είσυδος                                         |  |

### <u>Βήμα 2°</u>

Στη φόρμα "ΣΤΟΙΧΕΙΑ ΣΥΝΕΡΓΑΤΗ" συμπληρώνετε τα στοιχεία σας και το e-mail επικοινωνίας.

Μέσα στην επόμενη ώρα θα σας αποσταλεί e-mail με τους κωδικούς εισόδου στην εφαρμογή.

### <u>Βήμα 3°</u>

Αφού λάβετε τους κωδικούς εισόδου σας στην εφαρμογή ακολουθείτε τα βήματα της διαδικασίας και στην οθόνη που εμφανίζεται, επιλέγετε "Είσοδος".

| 0 |               |  |
|---|---------------|--|
|   | ανακύκλωση    |  |
|   | OUOKEUWV C.E. |  |
| 9 |               |  |

ΔΙΑΚΙΝΗΣΗ ΑΠΟΡΡΙΜΜΑΤΩΝ - ΠΑΓΙΩΝ

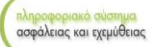

| χρήσε     | 45 I    |
|-----------|---------|
| Συνθηματι | ed:     |
|           | Eiosto; |
|           |         |
|           |         |
|           |         |

Εισάγετε τους κωδικούς σας στα πεδία Χρήστης & Συνθηματικό.

<u>Σημείωση : αρχικά το password – συνθηματικό είναι 123 , το οποίο μπορείτε να αλλάξετε</u> <u>για δικούς λόγους ασφαλείας.</u>

# <u>Βήμα 4°</u>

Από το μενού, επιλέγετε "Εντολές" - "Εντολή παραλαβής ΑΗΗΕ"

|   | ακύκλω<br>σκευών | on<br>a.e.   |          |             | ΔΙΑΚΙΝΗΣΗ<br>ΑΠΟΡΡΙΜΜΑΤΩΝ - ΠΑΓΙΩΝ | πληροφοριακό αύστημα<br>ασφάλειας και εχεμύθειας |
|---|------------------|--------------|----------|-------------|------------------------------------|--------------------------------------------------|
| 1 | D Ernis          | Tays         | Avaşcet; | ()<br>Elsis |                                    |                                                  |
|   | Erraiq D         | woldtec.441E |          |             |                                    |                                                  |
|   | Drosię M         | tropole ,    |          |             |                                    |                                                  |
|   | Endpyor          | 10           |          |             |                                    |                                                  |

Στον πίνακα που εμφανίζεται συμπληρώνετε ανα κατηγορία ΑΗΗΕ την εκτίμηση τεμαχίων – βάρους των προς παραλαβή ΑΗΗΕ.

Xalanac XMANDOS MARPIANI II

Στα σχόλια αναγράφετε οποιαδήποτε πληροφορία μπορεί να διευκολύνει την παραλαβή (π.χ ιδιαιτερότητες χώρου παραλαβής, ωράριο, όγκος υλικών, τρόπος συσκευασίας – παλλετοποίηση, υπεύθυνος κ.λπ).

| ανακύκλωση συσκευών α.ε.                                                                                                    | ΔΙΑΚΙΝΗΣΗ<br>ΑΠΟΡΡΙΜΜΑΤΩΝ - Π | ΑΓΙΩΝ                                                                                                    |                               | πληροφοριακά σύστημα<br>ασφάλειας και εχεμύθειας |
|----------------------------------------------------------------------------------------------------|-------------------------------|----------------------------------------------------------------------------------------------------|-------------------------------|--------------------------------------------------|
| Hame Satarifeen Eventic Files Aragaptic Effolocy                                                                                                    |                               |                                                                                                    |                               |                                                  |
| Εντολή Παραλαβής ΑκτιτΕ<br>Επονοία: [Εποίοται εποκοία]] 2                                                                                                    |                               |                                                                                                    |                               |                                                  |
| Anomoko; 2                                                                                                    | έημ. Παράδοσης:               |                                                                                                    | Hysp/vic: 5/3/2015 2:17:11 µµ |                                                  |
| Μέσο συλλογής<br>[Εποίψετε μέσο συλλογής] Υ                                                                                                    | τμάχια<br>Εισάψετε τεμάχου[   |                                                                                                    |                               |                                                  |
| En. Physics surgeburge as loting execution (VP); Bonetic sectors (VP); Bonetic sectors (VP); Physics surgests; surgeburges and the sectors (VP); Physics surgests; surgeburges; surgeburges; sur |                               | Tays     Table       Image: Control of the second second secon |                               |                                                  |
| Department (theory of particular states                                                                                                    |                               |                                                                                                    |                               | Tarjerry; Transition Fairfilled Flammed          |

Επιλέγετε καταχώρηση για να αποσταλλεί η εντολή σας.

Εντός εύλογου χρονικού διαστήματος θα ενημερωθείτε για την ακριβή ημερομηνία παραλαβής.

Σημείωση : έχετε την δυνατότητα να παρακολουθήστε την πορεία της εντολής , να δείτε την ημερομηνία εκτέλεσης της εντολής και τον μεταφορέα που θα την πραγματοποιήσει, μπαίνοντας εκ νέου στην εφαρμοφή και επιλέγοντας το πεδίο ''Ροή εντολών''.

Εναλλακτικά, μπορούμε να σας εξυπηρετήσουμε και τηλεφωνικά στο 210 5319780.

Σας ευχαριστούμε για την συνεργασία!

# <u>Β. Υπάρχων χρήστης</u>

# <u>Βήμα 1°</u>

- Επισκέπτεστε το site της Ανακύκλωση Συσκευών Α.Ε (www.electrocycle.gr).
- Επιλέγετε το πεδίο "ΑΙΤΗΣΗ ΠΑΡΑΛΑΒΗΣ ΑΠΟΒΛΗΤΩΝ ΗΗΕ ΤΟΠΟΘΕΤΗΣΗΣ ΚΑΔΩΝ".
- Επιλέγετε το πεδίο e-weee collection.
- Στην οθόνη που εμφανίζεται, επιλέγετε "Είσοδος".

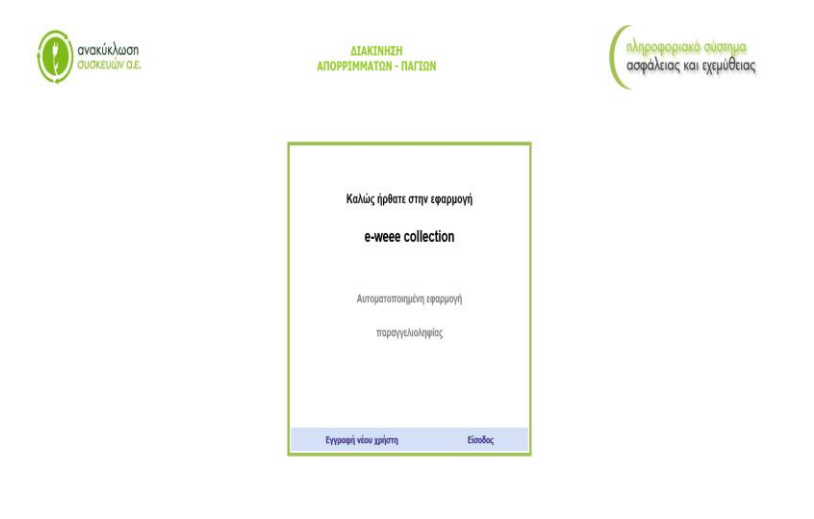

### <u>Βήμα 2°</u>

A Descard Based on Los

Στην οθόνη που εμφανίζεται, εισάγετε τους κωδικούς σας στα πεδία Χρήστης & Συνθηματικό.

| 6 C A | ανακυκλωση    |  |
|-------|---------------|--|
|       | OUOKEUWV C.E. |  |
|       |               |  |

ΔΙΑΚΙΝΗΣΗ ΑΠΟΡΡΙΜΜΑΤΩΝ - ΠΑΓΙΩΝ

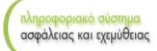

| Χρήστης      |                       |
|--------------|-----------------------|
| Συνθηματικά: |                       |
|              | Eioolog               |
|              |                       |
| Enz          | όκτηση κωδικού ασόδου |
| 1            | Wavi συνθηματικού     |

### <u>Βήμα 3°</u>

a fraction for the second second seco

Από το μενού επιλέγετε «Εντολές» και, στη συνέχεια, «Εντολή παραλαβής ΑΗΗΕ»

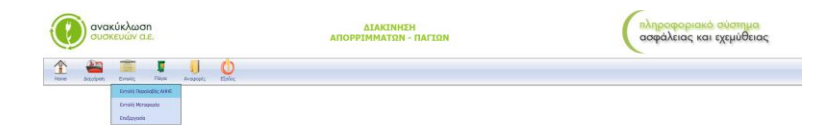

### <u>Βήμα 4°</u>

Στον πίνακα που εμφανίζεται συμπληρώνετε ανα κατηγορία ΑΗΗΕ την εκτίμηση τεμαχίων – βάρους των προς παραλαβή ΑΗΗΕ. Στα σχόλια αναγράφετε οπιαδήποτε πληροφορία μπορεί να διευκολύνει την παραλαβή (π.χ ιδιαιτερότητες χώρου παραλαβής, ωράριο, όγκος υλικών, τρόπος συσκευασίας – παλλετοποίηση, υπεύθυνος κ.λπ).

Σημείωση: Σε περίπτωση που στον χώρο σας υπάρχει κάδος, ο οποίος έχει γεμίσει και επιθυμείτε παραλαβή των ΑΗΗΕ, στον πίνακα συμπληρώνετε το πεδίο "Μέσο συλλογής" και το πεδίο "τεμάχια", χωρίς να καταγράψετε αναλυτικά τις προς ανακύκλωση συσκευές.

| ανακύκλωση συσκευών α.ε.                                                                                                    | ΔΙΑΚΙΝΗΣΗ<br>ΑΠΟΡΡΙΜΜΑΤΩΝ - ΠΑ | ΔΙΑΚΙΝΗΣΗ<br>Απορριμματών - παγιών |                                | ιληροφοριακά σύστημα<br>ασφάλειας και εχεμύθειας |
|----------------------------------------------------------------------------------------------------|--------------------------------|------------------------------------|--------------------------------|--------------------------------------------------|
| Υπικε Διτζούριση Ευνικής Πάγκα Ανταρορές Εξαίος                                                                                                    |                                |                                    |                                |                                                  |
| Evroký NopokoBýc AllHE<br>Exopela: [Exolyete eropela] 🗸 👘                                                                                                    |                                |                                    |                                |                                                  |
| Anomokéa; 2                                                                                                    | ημ. Παράδοσης:                 |                                    | tlyzp/vio: 5/3/2015 2:17:11 yy |                                                  |
| Μέσο συλλογής<br>[Εκσίψετε μίσο συλλογής]                                                                                                    | μάρο<br>Βούγτα ταμάροξ 🛩       |                                    |                                |                                                  |
| Enc.     OP Desc.       Implicit, comparison to harding consolid galling.     Implicit, comparison to harding consolid galling.       Implicit, comparison to harding consolid galling.     Implicit, comparison to harding consolid galling.       Implicit, comparison to harding consolid galling.     Implicit, comparison to harding comparison to harding comparison to harding comparison to harding comparison.       Implicit, comparison, comparison to harding comparison to harding comparison.     Implicit, comparison to harding comparison to harding comparison.       Implicit, comparison, comparison to harding comparison.     Implicit, comparison, comparison to harding comparison.       Implicit, comparison, comparison to harding comparison.     Implicit, comparison, comparison.       Implicit, comparison, comparison to harding comparison.     Implicit, comparison, comparison.       Implicit, comparison, comparison.     Implicit, comparison, comparison.       Implicit, comparison, comparison.     Implicit, comparison.       Implicit, comparison.     Implicit, comparison.       Implicit, comparison.     Implicit, comparison.       Implicit, comparison.     Implicit, comparison.       Implicit, comparison.     Implicit, comparison.       Implicit, comparison.     Implicit.       Implicit, comparison.     Implicit.       I |                                | Trp:     50M                       |                                |                                                  |
|                                                                                                    | Kotzęśa                        | April 1                            |                                |                                                  |
| More were difference (and more and and long right                                                                                                    |                                |                                    |                                | Kalenari Wakedittik Mavetaut fianasi             |

Επιλέγετε καταχώρηση για να αποσταλλεί η εντολή σας.

Εντός εύλογου χρονικού διαστήματος θα ενημερωθείτε για την ακριβή ημερομηνία παραλαβής.

**Σημείωση**: έχετε την δυνατότητα να παρακολουθήστε την πορεία της εντολής, να δείτε την ημερομηνία εκτέλεσής της και τον μεταφορέα που θα την πραγματοποιήσει, μπαίνοντας εκ νέου στην εφαρμοφή και επιλέγοντας το πεδίο "Ροή εντολών"

Εναλλακτικά, μπορούμε να σας εξυπηρετήσουμε και τηλεφωνικά στο 210 5319780.

Σας ευχαριστούμε για την συνεργασία!